## How to print images & receipts after they were purchased

Sign in to your account and then click on 'My Account'

| CONNECTICUT TOWN PORTAL - Town Clerk  Your subscription is still active with 229 days remaining. Iome | y 🛷 🕐 Shopping Cart (emply) Prepaid Acco                                                                                                    | ounts My Account Sign Out  | Dianna Appel |
|----------------------------------------------------------------------------------------------------|----------------------------------------------------------------------------------------------------|----------------------------|--------------|
| Then click on 'Purchase Hist                                                                          | cory'                                                                                                    |                            |              |
| NNECTICUT TOWN PORTAL - Town Clerk                                                                    | Shopping Cart (empty) Prepaid Acc                                                                                                    | counts My Account Sign Out | Dianna Appel |
|                                                                                                    | Manage Prepaid Accounts           View your prepaid accounts           Wanage Prepaid Accounts           We your prepaid accounts, their balances, and add funds.           My Preferences           Update your preferences such as search options, the amount of records per results page, etc.           My Presonal Information           Update your prepaid information such as address, email, etc.           Purchase History           View your purchase history and access items that have not yet expired. |                            |              |

007 - 2015 Cott Systems, Inc. Version 1.6.6.0

If there is a date in the transaction date field please delete it and then click on 'Search Transactions'

Of course if you know the receipt number or transaction date etc. You can fill the information in then click on 'Search Transactions'

| CONNECTICUT TOWN PORTAL - Town Clerk                             |                             |        |           | \$  | \$ 🛷 📀    | Shopping Cart (empty) | Prepaid Accounts | My Account Sign Out | Dianna Appel                  |  |  |  |  |
|------------------------------------------------------------------|-----------------------------|--------|-----------|-----|-----------|-----------------------|------------------|---------------------|-------------------------------|--|--|--|--|
| Purchase History Return to Previous Page                         |                             |        |           |     |           |                       |                  |                     |                               |  |  |  |  |
|                                                                  | Receipt Number              |        | Line Item | All | ~         | Payment Type          | All              | ×                   |                               |  |  |  |  |
|                                                                  | Transaction Date 06/25/2015 | Amount | FROM      | то  | Reference |                       |                  |                     |                               |  |  |  |  |
| Tip: Type a period() to position cursor before typing the amount |                             |        |           |     |           |                       |                  |                     |                               |  |  |  |  |
| Search Transactions Reset Export To Excel                        |                             |        |           |     |           |                       |                  |                     |                               |  |  |  |  |
|                                                                  |                             |        |           |     |           |                       |                  |                     | @ 2007_2045_0+# Overlage_ lag |  |  |  |  |

The History information comes up and on the right hand side you can view the images by clicking on 'Images', you can also print the receipt by clicking on receipt number on the left side of screen.

| co  | NNECTIC                                  | UT TOWN PORTAL     | - Town Clerk 🎸 🖉 👻                                                                                                    | Shopping Cart (empty) Prepaid Account       | ints My Account Sign | i Out D         | ianna Appel  |        |  |  |  |  |  |  |  |
|-----|------------------------------------------|--------------------|----------------------------------------------------------------------------------------------------|---------------------------------------------|----------------------|-----------------|--------------|--------|--|--|--|--|--|--|--|
| Pun | Purchase History Return to Previous Page |                    |                                                                                                    |                                             |                      |                 |              |        |  |  |  |  |  |  |  |
|     |                                          |                    | Receipt Number         Line Item         All           Transaction Date         FROM         THRU         Amount         FROM         TO           Tire a period/Line packing current here no         Tire a period/Line packing current here no         Tire         Tire | Payment Type All Reference                  | V                    |                 |              |        |  |  |  |  |  |  |  |
|     |                                          |                    | Search Transactions Reset                                                                                                    | Export To Excel                             |                      |                 |              |        |  |  |  |  |  |  |  |
| _   |                                          |                    | * Days Rem indicates the number of days remaining that the images as                                                                                                    | sociated with a transaction can be accessed | i.                   |                 |              |        |  |  |  |  |  |  |  |
|     | Receipt                                  | Date / Time        | Line Items                                                                                                    | Payment                                     | Account              | Amount Referenc | e Days Rem * |        |  |  |  |  |  |  |  |
| 1   | <u>198408</u>                            | 6/3/2015 11:29 AM  | Volume: 69 Page: 213 Seq: 1                                                                                                    | Prepaid                                     | Cott Prepaid         | \$1.00          | 8            | Images |  |  |  |  |  |  |  |
| 2   | 195203                                   | 5/20/2015 4:19 AM  | Book: 701 Page: 985 Seq: 1                                                                                                    | Prepaid                                     | Cott Prepaid         | \$1.00          | Expired      |        |  |  |  |  |  |  |  |
| 3   | 195054                                   | 5/19/2015 3:04 PM  | Volume: 140 Page: 899 File Number: 1987-00002224 Seq: 1                                                                                                    | Prepaid                                     | Cott Prepaid         | \$1.00          | Expired      |        |  |  |  |  |  |  |  |
| 4   | <u>190016</u>                            | 4/29/2015 2:08 PM  | Volume: 531 Page: 1188 Seq: 1<br>Pct Rate @ 5% (\$1.00 of applicable purchases x 0.05)                                                                                                    | PayPal                                      | PayPal               | \$1.05          | Expired      |        |  |  |  |  |  |  |  |
| 5   | 188932                                   | 4/24/2015 2:35 PM  | Vol: 185 Page: 803 Seq: 1                                                                                                    | Prepaid                                     | Cott Prepaid         | \$1.00          | Expired      |        |  |  |  |  |  |  |  |
| 6   |                                          | 4/14/2015 11:27 AM | ** Adjusted PrePaid Amount **                                                                                                    | by Mary (Cott) Training user cottadmin      |                      | \$5.00          | N/A          |        |  |  |  |  |  |  |  |

Then you click on Print above the thumbnail image on the left side.

| CONNEC     | тісит  | г тоw  | N POR    | TAL     | Town ( | Clerk |         |      |   |   |      |     |      |          |      |     |      |      |      | Sho   | opping Ca      | rt (empty) | Prepaid A | Accounts   | My Accou | nt Sign C | Dut    | Dia   | nna Appel |     |
|------------|--------|--------|----------|---------|--------|-------|---------|------|---|---|------|-----|------|----------|------|-----|------|------|------|-------|----------------|------------|-----------|------------|----------|-----------|--------|-------|-----------|-----|
| View Ima   | ges 🌔  | Return | to Previ | ious Pa | ige (  | Print | Receip  | it ) |   |   |      |     |      |          |      |     |      |      |      |       |                |            |           |            |          |           |        |       |           |     |
| Hide Toolt | par    |        |          |         |        |       |         |      |   |   |      |     |      |          |      |     |      |      |      |       |                |            |           |            |          |           |        |       |           |     |
| Print -    | C      | 0      | 33       | Q       | Q      | Q     | 0       | 2    | ↔ | 1 | \$   | *   | *    | #        | 1t   | 0   | ¢    | *    | ۶    | 0     |                |            |           |            |          |           |        |       |           | C   |
|            | 1 of 1 |        | ^        | •       |        |       | · · · · |      | • | : |      |     |      | <b>-</b> |      | ×   |      |      |      |       |                |            | -         | - ,<br>- , | ~        | -         |        | •     |           | •   |
|            |        |        |          |         | 1      |       |         |      |   |   |      |     |      |          |      |     |      | '    | ANU  | SCRIP | T- <b>-¥OL</b> | 69         |           |            |          |           |        |       | 213       | -   |
|            |        |        |          |         | •      | . [   | ; •     |      |   | 1 |      |     |      |          |      |     |      |      | HEI  | HAS I | <u>E</u>       |            |           |            |          |           |        |       |           | - ( |
|            |        |        |          |         |        | 1     | 4       |      |   | 1 | KNOW | AL1 | L ME | N BY     | TH E | ESE | PRES | ENTS | , TI | AT 1  | It, T          | VIN O      | AK HAT    | CHERN      | , INC    | ., a (    | Connec | ticut |           | i - |